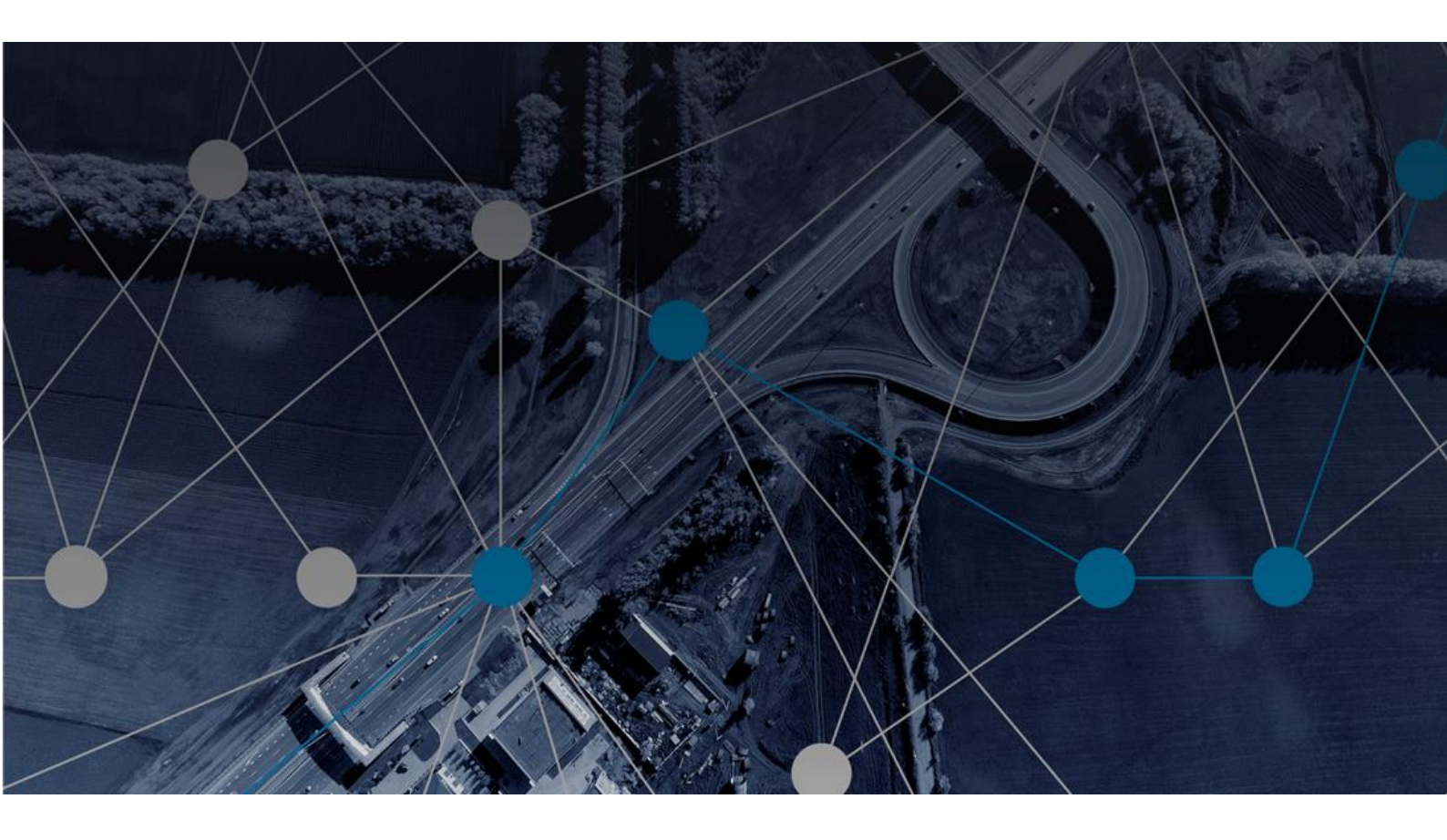

## **MOBILISE HOTSPOTS**

## USER GUIDE – HOW TO SUBSCRIBE TO OUR SERVICE

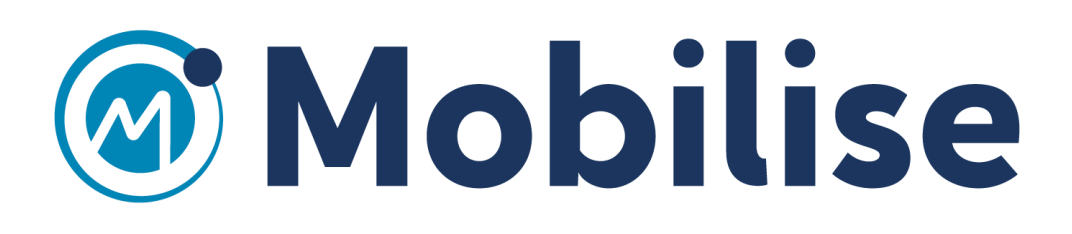

## A. SUBSCRIBE VIA ONLINE PURCHASE

1. Access our website <u>https://lebara.mobilisehotspots.com/</u>

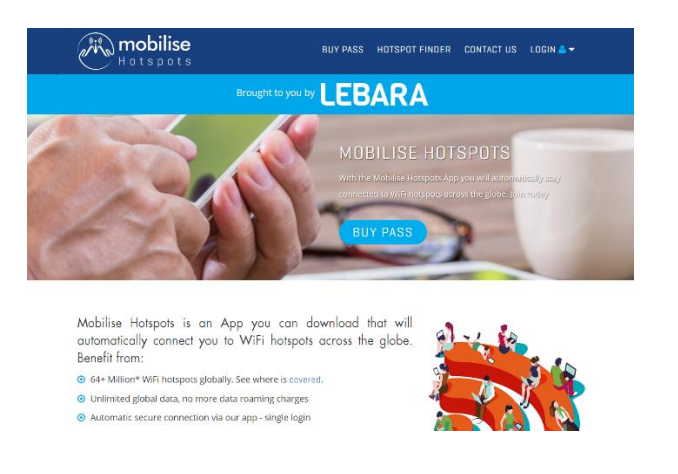

2. Click on "Buy pass", select a subscription and click next.

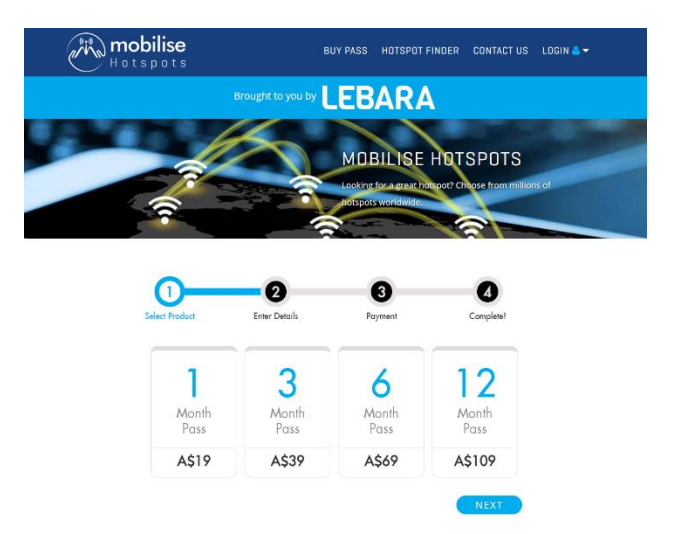

3. Create an account by entering your login details.

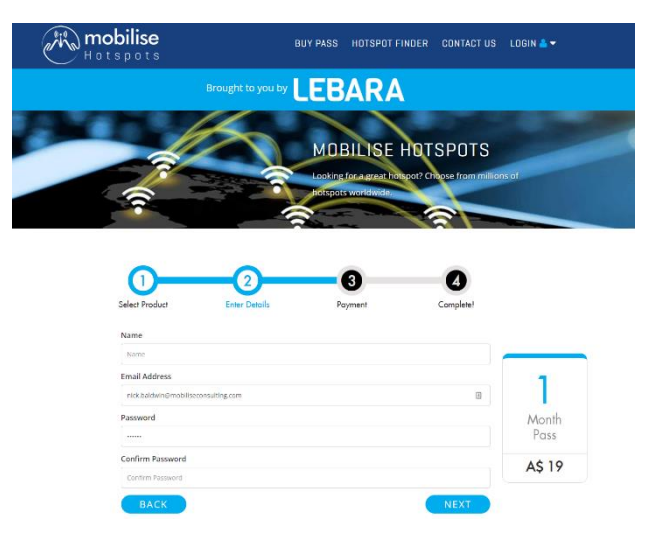

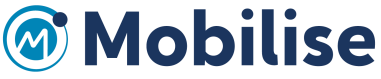

4. Make a payment by completing your payment details. When you click on "Submit", it will navigate to the confirmation screen.

| Hotspots                                                                                      | GOT A VOUCHER                   | HOTSPOT FINDER               | CONTACT US                | LOGIN 📥 🛨 |
|-----------------------------------------------------------------------------------------------|---------------------------------|------------------------------|---------------------------|-----------|
| 00                                                                                            | )(                              | 3                            | 4                         |           |
| Select Froduct Enter De<br>Gardholder Name                                                    | tails Pa<br>VISA VISA 📷         | yment<br>me                  | Complete!                 |           |
| Nick Baldwin<br>Card Number<br>5445 1234 5678 9876                                            |                                 |                              |                           |           |
| Expiry March  2022  tst line of billing address High Street                                   | Security Co                     | de 123                       |                           |           |
| City<br>Landan<br>Postcode                                                                    |                                 |                              |                           |           |
| SWIS 27HS Country Unted Kingdom Phone number                                                  |                                 |                              | *                         |           |
| 0750 234 1234<br>Ø Save my card details Ø Auto Renew<br>Ø Lagree with the tarms and candition | v<br>is issued by Mobilise Cons | ulting Ltd and subsidiaries. |                           |           |
| SUBMIT BACK                                                                                   |                                 |                              |                           |           |
| Https://mobilisehotspots.com/gotavoucher/complete                                             | GOT A VOUCHER                   | HOTSPOT FINDEF               | ₹ ☆<br>R CONTACT L        | * 🛛 💿 🚭 🔾 |
| 0                                                                                             |                                 |                              | 3                         |           |
| Voucher Details<br>Thank you!                                                                 | Your Details                    |                              | Complete!                 |           |
| Start using the service by downloading the                                                    | Mobilise Hotspots App /         | otspots                      | egistered details.<br>App |           |
| AVAILABLE ON THE APP STORE                                                                    |                                 | TITON<br>OOGLE PLA           | Y                         |           |

5. Now download the relevant app using the link on the screen or in the welcome email that you receive.

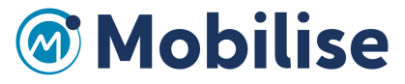

## B. Subscribe via Voucher redemption

If you have a Mobilise Hotspots Voucher and would like to activate it, please follow the following steps:

1. Open the portal <u>https://mobilisehotspots.com/</u>

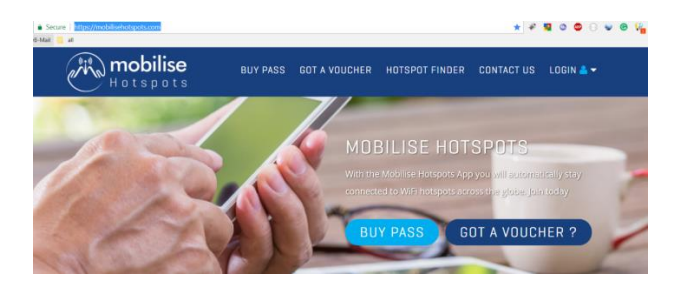

2. Click on "Got A Voucher", then enter a valid voucher code and click "Activate".

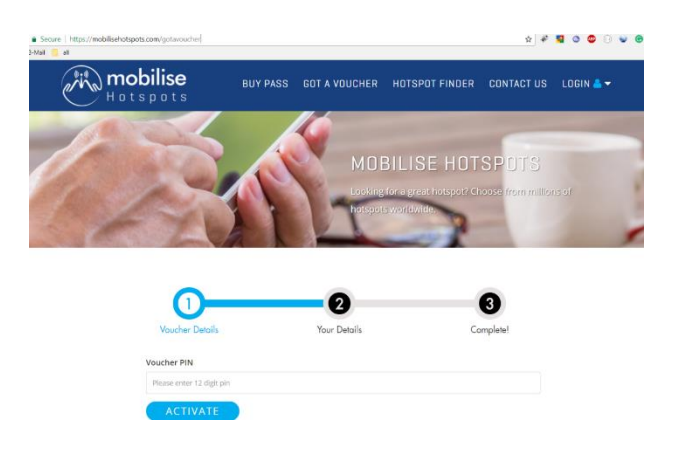

3. Create an account by entering your login details.

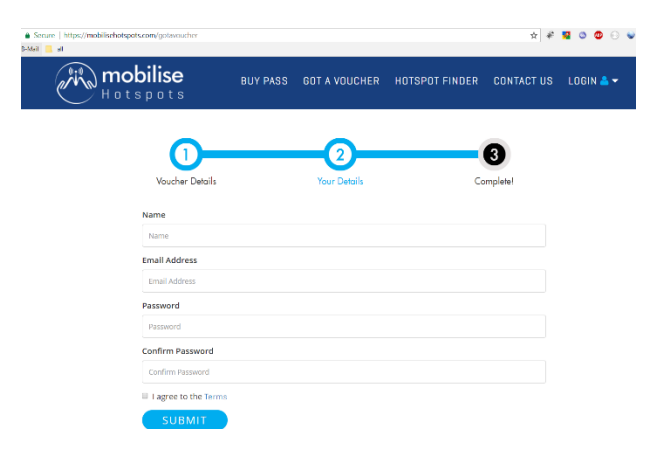

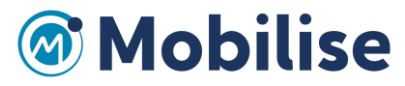

4. When you click on "Submit", it will navigate to the confirmation screen.

| https://mobilisehotspots.com/gotavoucher/complete           |                    |                                    | ¶ ☆ #             | <b>9 0 0</b> |
|-------------------------------------------------------------|--------------------|------------------------------------|-------------------|--------------|
| Hotspots                                                    | BUY PASS GOT A VOU | CHER HOTSPOT FINDER                | CONTACT US        | LOGIN 📥 🕶    |
| Voucher Details                                             | 2<br>Your Deta     | ls (                               | 3<br>Complete!    |              |
| Thank you<br>We will send you<br>Start using the service by | OU!                | ts App and logging in with your re | gistered details. |              |
| Downloo                                                     | ad Mobilise        | Hotspots A                         | Арр               |              |
| APP                                                         | STORE              | GOOGLE PLA                         | ť                 |              |

5. Now download the relevant app using the link on the screen or in the welcome email that you receive.

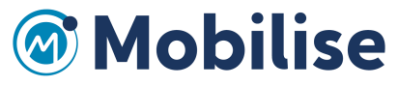